## Hatua ya 1- Bonyeza kiunga cha kushawishi cha Café Café: <u>https://sdccd.craniumcafe.com/group/calworks-at-sdcce/lobby</u> au chapa kwenye kivinjari chako cha wavuti.

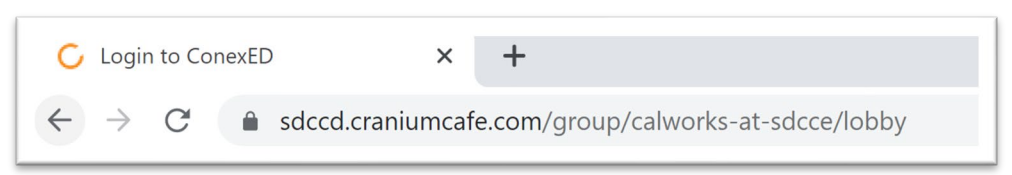

Hatua ya 2-Kwenye ukurasa wa wavuti utaulizwa kukubali 'Informed Consent Statement'. Bonyeza kitufe cha kijani ili 'Agree'

| Informed Consent Statement                                                                                                    |
|----------------------------------------------------------------------------------------------------|
| To all current and prospective SDCCD students (San Diego City, Mesa, Miramar or<br>Continuing Education), below are the terms and conditions for using the Online Services<br>at SDCCD. Please read carefully and click the agree button below in order to move<br>forward with online services.                                                                                                    |
| <ol> <li>I agree to represent myself authentically in all aspects when participating in an online<br/>session and/or online group workshop. I will provide accurate personal information,<br/>educational history and information related to my educational goals so that SDCCD<br/>faculty and staff can provide the most accurate information.</li> </ol>                                                                                                    |
| 2. Per the Federal Family Educational Rights and Privacy Act (FERPA), I hereby grant permission for SDCCD faculty and staff to discuss information related to my academic records during a live online appointment and/or group workshop, via the online Cranium Café meeting center, which I understand to be encrypted and secure. Although Cranium Café encrypts and secures all files using a 256-bit SSL encryption, there is no assurance of confidentiality should the system be breached. |
| <ol> <li>I grant permission for SDCCD online faculty and staff to record my live online sessions<br/>and/or workshops for the sole purpose of assisting me in my academic pursuits.</li> </ol>                                                                                                    |
| 4. I authorize SDCCD faculty and staff, and Cranium Café administrators to, when<br>necessary and for the sole purpose of improving the online meeting services, have<br>access to recorded information from a live online session and/or workshop between<br>myself and a faculty or staff member.                                                                                                    |
| 5. I understand that when using SDCCD Online Services, I must protect personal                                                                                                    |
| Disagree                                                                                                    |

Hatua ya 3- Utaulizwa kuingia kwenye Café ya Cranium. Bonyeza kitufe na nembo ya SDCCD hapo juu 'Current Students and Staff'

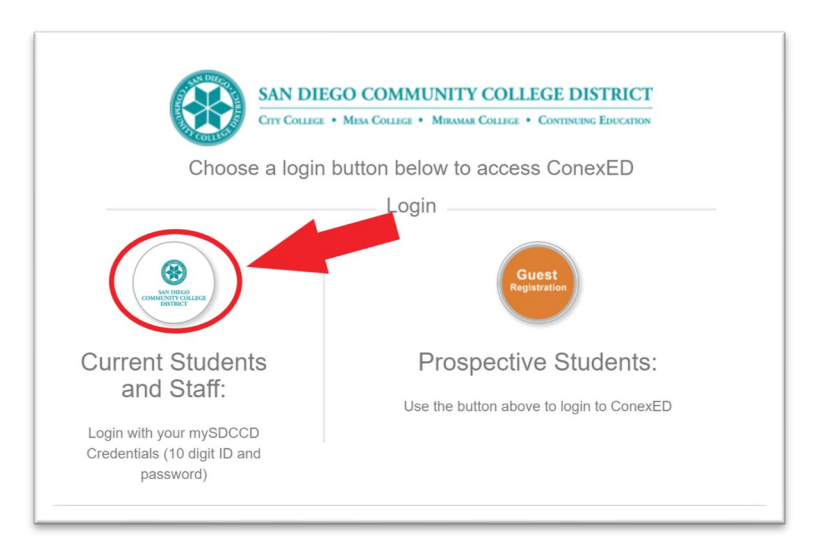

| San Diego<br>Community College<br>District |                            |                         |  |  |
|--------------------------------------------|----------------------------|-------------------------|--|--|
| Username                                   |                            |                         |  |  |
| 5555123456                                 |                            |                         |  |  |
|                                            | 10-digit Student ID Number | > Forgot your password? |  |  |
| Password                                   |                            | > Need Help?            |  |  |
| Mypassword2                                | 5!                         |                         |  |  |
| Don't Remem                                | MySDCCD Portal Password    |                         |  |  |
|                                            | Login                      |                         |  |  |

Hatua ya 5- Mara tu umeingia chagua angalau chaguo moja kutoka kwa orodha ya 'Why would you like to meet' na ubonyeze kuwasilisha.

| Why would you like to meet?                         |   |
|-----------------------------------------------------|---|
| Advocacy                                            |   |
| Book Request                                        | L |
| <ul> <li>CalWORKs Work Study Orientation</li> </ul> | L |
| <ul> <li>Direct Support Request</li> </ul>          | l |
| Follow Up                                           |   |
| Intake                                              |   |
| Re-Open                                             |   |
| Submit                                              |   |

Hatua ya 6-Utawekwa kwenye kushawishi ya SDCCE CalWORKs. Tafadhali subiri hadi wafanyikazi wa CalWORKs wakusaidie mkondoni. Unakaribishwa kuandika swali kwenye kisanduku cha gumzo hapa chini na bonyeza mshale mweupe kutuma ujumbe.

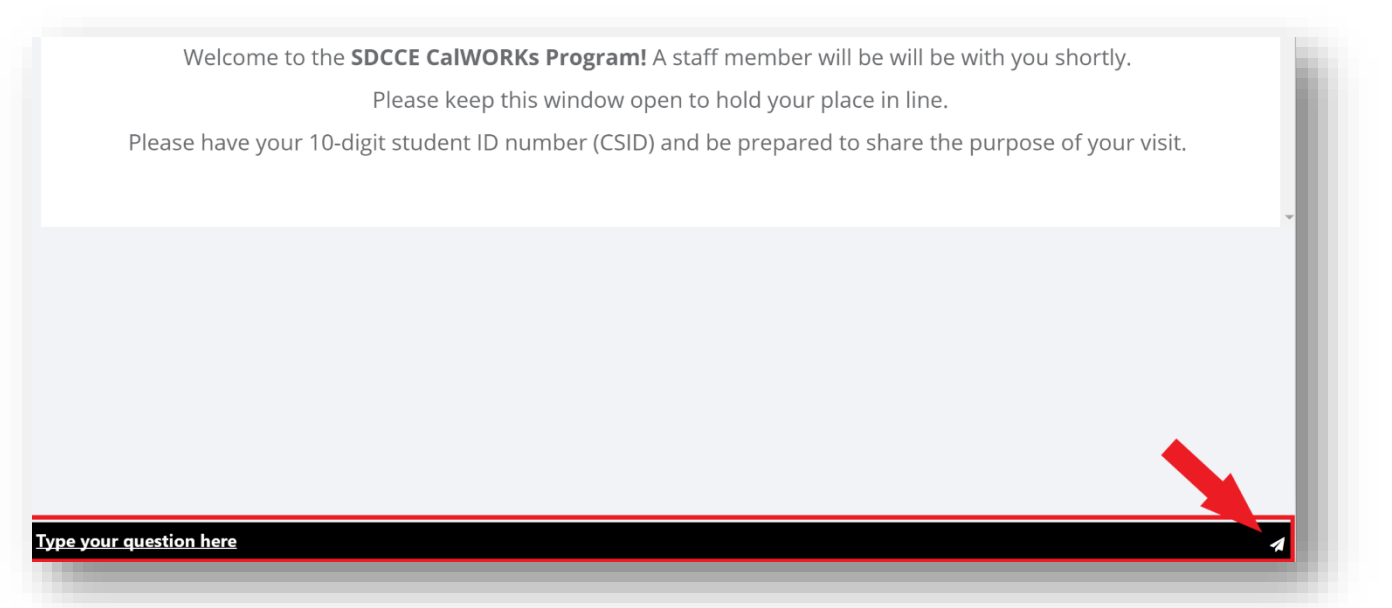